# How to Add Multiple Sections of a course into Banner

### **APPROVAL HISTORY**

| Approving | Version  | Date |
|-----------|----------|------|
| Party     | Approved |      |

#### **REVISION HISTORY**

| Version | Date | Description | Revised By |
|---------|------|-------------|------------|
| Number  |      |             |            |

### **Purpose**

To add multiple sections of a course

## **Related Policies and Regulations**

To maintain and produce quarterly class offerings and the Schedule of Classes publication

## **Impacted Departments**

- 1. Registrar's office
- 2. Academic department
- 3. College offices

#### **Procedures**

- 1. Adding multiple sections of a course
  - a. Go to SSASECT
  - b. Example: add BUS 103 in 201420 one lecture section, three discussion sections
  - c. Enter desired term in Term field
  - d. Enter ADD in CRN field
  - e. Click: Next Block
  - f. Enter: BUS in the Subject field
  - g. Enter: 103 in Course Number field
  - h. Enter: 001 in Section field (for lecture section)
  - i. Enter: C (Riverside) in Campus field
  - j. Enter: A (Active) in Status field
  - k. Enter: schedule type of the section in Schedule Type field
  - 1. Part of Term field: click drop-down arrow to bring up the dates of instruction for the term. Highlight them and click OK
  - m. Credit Hours: tab to blank box (below box containing zeros). Type 4 and press the Tab key
  - n. Billing Hours: type 4 in the blank box (below box containing zeros)
  - o. Lecture: tab to blank box (below box containing zeros). Type 3
  - p. Link Identifier field: type in identifier code associated with this section's schedule type (L1 for lecture)
  - q. Save
  - r. Screen should appear similar to the following:

| Dracle Fusion Middle              | ware Forms Services: Open > SSASECT                      | of the local division in which the local division in the local division in the local div | A REAL PROPERTY AND INCOME.             | 1000     |                |                  |
|-----------------------------------|----------------------------------------------------------|----------------------------------------------------------------------------------------------------|-----------------------------------------|----------|----------------|------------------|
| Eile Edit Options Block           | Item Becord Query Tools Help                             |                                                                                                    |                                         |          |                | ORACLE           |
|                                   |                                                          | 141#1#1@191X                                                                                                    | (                                       |          |                |                  |
| Schedule SSASECT 8.1              | 5.3.1 (PPRDXE)                                           | aanaanaaanaaa                                                                                                    | annan ann ann ann ann ann ann ann ann a | S I X    |                |                  |
|                                   |                                                          |                                                                                                    |                                         |          |                |                  |
| Term: 201420 Y CF                 | N: 11420 Y Create CRN: W Copy CRN: Subject:              | BUS Course: 103                                                                                                    | Title: MARKETING & DISTRIBUTIO          | N MGN    |                |                  |
| Second and a second second second |                                                          |                                                                                                    |                                         |          |                |                  |
| Course Section Informati          | Section Enrollment Information Meeting Times and Instru- | ctor Section Preferences                                                                                                    |                                         |          |                |                  |
| Subject:                          | BUS Business                                             | CEU Indicator: 🛄                                                                                                    |                                         |          |                |                  |
| Course Number:                    | 103 Title: MARKETING & DISTRIBUTION MGMT                 | Credit Hours: .000                                                                                                    | ONone OTo #Or                           | 4.000    | Blank Contac   | t Hours box will |
| Section:                          | 001                                                      | 4.000                                                                                                    |                                         |          | Dialik Colitae | A HOUIS OOX WIII |
| Cross List:                       |                                                          | Billing Hours: .000                                                                                                    | None OTo Or                             | 4.000    | automatically  | populate with    |
| Campus:                           | c Riverside                                              | 4.000                                                                                                    |                                         |          | uutoinutiouity | populate with    |
| Status:                           | A Active                                                 | Contact Hours: 1.00                                                                                                    | ONONE OTO OT                            | 3.000    | number of ho   | ours entered in  |
| Schedule Type:                    | LEC Lecture                                              | 3.00                                                                                                    |                                         |          |                |                  |
| Instructional Method:             | IIn-Person                                               | Lecture: .00                                                                                                    | None To Or                              | 3.000    | Lecture box    |                  |
| Integration Partner:              |                                                          | 3.00                                                                                                    | ·                                       |          |                |                  |
| Grade Mode:                       |                                                          | Lab: .00                                                                                                    | io None To Or                           |          |                |                  |
| Session:                          |                                                          |                                                                                                    |                                         | _        |                |                  |
| Special Approval:                 |                                                          | Other: 00                                                                                                    |                                         | Will co  | nnect BUS 103  |                  |
| Part of Torm:                     | 1 26 MAR 2014 TT 12 UN 2014 TT 10                        | Link Identifier                                                                                                    |                                         | W III CO |                |                  |
| Full of Fully.                    | First Last                                               | Altendance Method:                                                                                                    |                                         | DIS to ] | BUS 103 LEC    |                  |
| Registration Dates:               |                                                          | Weekly Contact Hours:                                                                                                    |                                         |          | DOD 105 LLC    |                  |
| Start Dates:                      |                                                          | Daily Contact Hours:                                                                                                    |                                         |          |                |                  |
| Maximum Extensions:               | 0                                                        | Print Voice I                                                                                                    | Response and Self-Service Ava           | lable    |                |                  |
| Prerequisite Check M              | ethod: Basic or None CCAPP CDegreeWorks                  | Gradable Distin                                                                                                    | and Fee Waiver                          |          |                |                  |
|                                   |                                                          | DLong Title                                                                                                    | ents 🔲 Syllabus                         |          |                |                  |
|                                   |                                                          |                                                                                                    |                                         |          |                |                  |
|                                   |                                                          |                                                                                                    | -                                       |          |                |                  |
|                                   |                                                          |                                                                                                    |                                         |          |                |                  |
|                                   |                                                          |                                                                                                    |                                         |          |                |                  |
| Attendance accounting methy       | ort mass LIST for valid nodes                            |                                                                                                    |                                         |          |                | D                |
| Record 1/1                        | List of Valu   <0SC>                                     |                                                                                                    |                                         |          |                |                  |

- 2. Adding discussion sections
  - a. Click: Rollback
  - b. Verify term is the same as for the lecture section just added
  - c. Enter ADD in the CRN field
  - d. Click: Next Block
  - e. Enter: BUS in the Subject field
  - f. Enter: 103 in Course Number field
  - g. Enter: 021 in Section field (first discussion section)
  - h. Enter: C in Campus field
  - i. Enter: A in Status field
  - j. Enter: schedule type of the section in Schedule Type field

k. Part of Term field: click the drop-down menu to bring up the dates of instruction for the term. Highlight them and click OK

1. Credit Hours: tab to blank box (below box containing zeros). Type zero and press the Tab key

m. Billing Hours: type zero in the blank box (below box containing zeros)

n. Other: tab to blank box (below box containing zeros). Type 1

o. Link Identifier field: type in identifier code associated with this section's schedule type (D1 for discussion)

p. Gradable option: if this box is checked, un-check it

q. Save

r. Screen should appear similar to the following:

|                                                                                                    | racle Fusion Middleware Forms Services: Open > SSASECT                    | Name of Contrary and and its own in Contrary Station of Stations in which the | - 0    |
|----------------------------------------------------------------------------------------------------|---------------------------------------------------------------------------|-------------------------------------------------------------------------------|--------|
| Image: State in the state in the state is the state in the state is the state is the state                                                                                                    | Edit Options Block Item Becord Query Tools Help                           |                                                                               | ORAC   |
| AND AND SALED FALL FRANCE<br>WAS SALED FALL FRANCE<br>THE SHAD CRUE FALL FRANCE<br>THE SHAD CRUE FALL FRANCE<br>THE SHAD CRUE FALL FRANCE<br>THE SHAD CRUE FRANCE<br>THE SHAD CRUE FRANCE<br>T                                                                                                    | ○ □   + + + ● ●   + ♥   ⊕   ⊕   ⊕   ⊕   ⊕   ⊕   ⊕   ⊕   ⊕                 | ▶ ⊕   ⊕   ⊕   ❷   <del></del>   X                                             |        |
| <pre>set let let let let let let let let let l</pre>                                                                                                    | hedule SSASECT 8.5.3.1 (PPRDXE)                                           | an an an an an an an an an an an an an a                                      |        |
| <pre>mm _ prixe</pre>                                                                                                    |                                                                           |                                                                               |        |
| Sector Information       Tector Environment Information       Meeting Times and Instructor       Sector Preferences         spect:       Image: Image: Ima                                                                                                    | In: Aneza Cont meza T create creat () copy create su                      | JOJECE: BUS COURSE: 103 HERE: MAPORE HING & DISTRIBUTION MON                  |        |
| the formation of the second second se                                                                                                    | urse Section Information Section Enrollment Information Meeting Times and | d Instructor Section Preferences                                              |        |
| uruse Nember:<br>tion:<br>toto:<br>toto:<br>t                                                                                                    | bject: 🛛 💌 Business                                                       | CEU Indicator: 🗔                                                              |        |
| <pre>ction: void with the set of the set of</pre>                                                                                                    | urse Number: 103 Title: MARKETING & DISTRIBUTION MG                       | MT Credit Hours: 000 None To * Or 4000                                        |        |
| set Lat:<br>The duke Type:<br>thus:<br>Type:<br>thus:<br>thus:<br>thus:<br>thus:<br>thus:<br>thus:<br>thus:<br>thus:<br>thus:<br>thus:<br>thus:<br>thus:<br>thus:<br>thus:<br>thus:<br>thus:<br>thus:<br>thus:<br>thus:<br>thus:<br>thus:<br>thus:<br>thus:<br>thus:<br>thus:<br>thus:<br>thus:                                                                                                    | ction: 021 •                                                              |                                                                               |        |
| Install Approval:<br>to of Term:<br>Totational Method:<br>Totational Method:<br>Totational Method:<br>Totation:<br>Totation:<br>Totatio                                                                                                    | HSS LIST:                                                                 | Billing Hours: 000 Phone 10 400 4000                                          |        |
| <pre>wedule Type:<br/>tructional Method:<br/>ygration Partner:<br/>wedul Approval:<br/>atom:<br/>tof Term:<br/>tof Term:<br/>tof Te</pre>                                                                                                    | tus: A CACING                                                             | Contact Hours: 1000 None To # Or 3000                                         |        |
| tructional Method:<br>gration Partner:<br>solid Approval:<br>alto:<br>tab:<br>tab:                                                                                                    | vedule Type: DIscussion                                                   | 1.000                                                                         |        |
| <pre>gration Partner:<br/>de Mode:<br/>sion:<br/>ctal Approval:<br/>atton:<br/>u or Term:<br/>first<br/>first<br/>fi</pre> | tructional Method:                                                        | Lecture:                                                                      |        |
| table Mode:<br>second Approval:<br>tof Term:<br>tof Term:<br>Tor Term:<br>Tor Term:<br>To                                                                                                    | egration Partner.                                                         | .000                                                                          |        |
| stor:<br>ation:<br>t of Term:<br>First Last<br>pistration Dates:<br>T Discussions are<br>non-unit bearing<br>and thus are not<br>gradable<br>retintermater.                                                                                                    | ide Mode:                                                                 | Lab: 000 * None To Or                                                         |        |
| Will connect BUS 103<br>Lick identifier: 1<br>pietration Dates:<br>Total and thus are not<br>gradable<br>retintermator.                                                                                                    | ssion:                                                                    | Other 00 None To # Pr                                                         |        |
| t of Term:<br>First Last South 2014 to book 1000 1000 1000 1000 1000 1000 1000 1                                                                                                    | ation:                                                                    | Will connect BUS                                                              | \$ 103 |
| First Last Attendance Method:<br>gistration Dates:<br>Toles:<br>Tole                                                                                                    | t of Term: 1 💌 26-MAR-2014 🔟 13-JUN-2014 🔟                                | 10 Link Identifier: D1                                                        |        |
|                                                                                                    | First Last                                                                | Attendance Method: LEC to BUS 103                                             | DIS    |
| It Date:     Daily Contact Hours:       Discussions are     Print       Inon-unit bearing     Itilic Comments       and thus are not     Syllabus       gradable     restintermation.                                                                                                    | gistration Dates:                                                         | Weekly Contact Hours:                                                         |        |
| <ul> <li>Discussions are non-unit bearing and thus are not gradable</li> <li>gradable</li> <li>rest information.</li> </ul>                                                                                                    | rt Dates:                                                                 | Daily Contact Hours:                                                          |        |
| Discussions are<br>non-unit bearing<br>and thus are not<br>gradable<br>rest information.                                                                                                    |                                                                           | Gradable Tuition and Fee Waiver                                               |        |
| and thus are not<br>gradable rest information.                                                                                                    | Discussions are                                                           | D Long Title Comments D Syllabus                                              |        |
| and thus are not<br>gradable rest internation.                                                                                                    | non unit bearing                                                          |                                                                               |        |
| and thus are not gradable red information.                                                                                                    | non-unit bearing                                                          |                                                                               |        |
| gradable rest information.                                                                                                    | and thus are not                                                          |                                                                               |        |
| en gradable zedkinformation.                                                                                                    |                                                                           |                                                                               |        |
|                                                                                                    | or gradable credit information.                                           |                                                                               |        |

s. Repeat steps 2a through 2q to add discussion sections BUS 103 022 and BUS 103 023

- 3. Linking multiple sections of a course
  - a. Click: Rollback, then bring up lecture BUS 103 001
  - b. Click: Options, then select Course Section Detail (form SCADETL)

c. Click: Next Block

d. Section Links and Corequisites tab: click in the first available box under the Link Connector header

- e. Type: D1
- f. Save
- g. Click: Rollback
- h. Verify desired term is displayed in the Term field
- i. Enter: CRN of discussion BUS 103 021
- j. Click: Next Block

k. Section Links and Corequisites tab: click in the first available box under the Link Connector header

- 1. Type: L1
- m. Save button on the toolbar
- n. Click: Rollback
- o. Repeat steps 3h through 3n to add the link connector to discussion sections BUS 103 022 and BUS 103 023 (also linking them to lecture BUS 103 001)
- t. Final data input on SSADETL should appear as follows:

## BUS 103 001 (Lecture)

| BUS 105 001 (Lecture)                                                                                         |        |
|----------------------------------------------------------------------------------------------------|--------|
| Source Fusion Middleware Forms Services: Open > SSASECT - SSADETL                                             |        |
| Elle Edit Options Block Item Record Query Iools Help                                                          | ORACLE |
| (■ ∞ ■ 1 +2 +3 ■ ■ 1 *2 *3 *3 *3 * 1 ± 1 ± 1 ± 1 ± 1 ± 1 ± 1 ± 1 ± 1 ± 1                                      |        |
| 열Schedule Detail SSADETL 8.5.0.1 (PPRDXE)                                                                     |        |
| Term: 201420 V CRN: 11420 V Subject: BUS Course: 103 Title: MARKETING & DISTRIBUTION MGM                      |        |
| Section Links and Corequisites Section Fees Degree Program Attributes Contract and Block Schedule Information |        |
| Section Links                                                                                                 |        |
|                                                                                                    |        |
| Links lecture section 001 to                                                                                  |        |
| discussions 021-023                                                                                           |        |
|                                                                                                    |        |
|                                                                                                    |        |
| Corequisites                                                                                                  |        |
| CRN Subject Course Section                                                                                    |        |
|                                                                                                    |        |
|                                                                                                    |        |
|                                                                                                    |        |
|                                                                                                    |        |
|                                                                                                    |        |
|                                                                                                    |        |
|                                                                                                    |        |
| UDAULT FUSICIN                                                                                                |        |
|                                                                                                    |        |
|                                                                                                    |        |
|                                                                                                    |        |
| 🚱 🚞 🥝 💁 🖉 🌜 📉 📉 🔮                                                                                             |        |

## BUS 103 021 (Discussion)

| Oracle Fusion Middleware Forms Services: Open > SSASECT - SSADETL                                             |        |
|----------------------------------------------------------------------------------------------------|--------|
| Eile Edit Options Block Item Record Query Iools Help                                                          | ORACLE |
| (⊇∽]∃12∃ 43 43 69 1 1 1 1 1 1 1 1 1 1 1 1 1 1 1 1 1 1                                                         |        |
| 📴 Schedule Detail SSADETL 8.6.0.1 (PPRDXE) 2000000000000000000000000000000000000                              |        |
|                                                                                                    |        |
|                                                                                                    |        |
| Section Links and Corequisites Section Fees Degree Program Attributes Contract and Block Schedule Information |        |
| Section Links                                                                                                 |        |
| Links discussion section 021 to                                                                               |        |
| Lacture 001 Sections 022 and 022                                                                              |        |
| lecture 001. Sections 022 and 025                                                                             |        |
| will also have L1 as the link                                                                                 |        |
| connector (linking all three                                                                                  |        |
| discussions to the same lecture)                                                                              |        |
| Corequisites                                                                                                  |        |
| CRN Subject Course Section                                                                                    |        |
|                                                                                                    |        |
|                                                                                                    |        |
|                                                                                                    |        |
|                                                                                                    |        |
|                                                                                                    |        |
|                                                                                                    |        |
|                                                                                                    |        |
|                                                                                                    |        |
| UDALLE FUSIUN                                                                                                 |        |
|                                                                                                    |        |
|                                                                                                    |        |
|                                                                                                    |        |
|                                                                                                    |        |
|                                                                                                    |        |

# TABLE OF LINK IDENTIFIERS (FOR GROUP SCHEDULE TYPES)

| Schedule Type                 | Schedule Type Code | Link Identifier |
|-------------------------------|--------------------|-----------------|
| Activity                      | ACT                | V1              |
| Clinic                        | CLN                | N1              |
| Colloquium                    | COL                | 01              |
| Consultation                  | CON                | C1              |
| Demonstration                 | DEM                | M1              |
| Discussion                    | DIS                | D1              |
| Field                         | FLD                | F1              |
| Individualized Study          | IND                | I1              |
| Internship                    | INT                | H1              |
| Laboratory                    | LAB                | B1              |
| Additional Lecture            | LCA                | A1              |
| Lecture                       | LEC                | L1              |
| Online discussion & listening | ODL                | G1              |
| Practicum                     | PRC                | P1              |
| Research                      | RES                | R1              |
| Screening                     | SCR                | E1              |
| Seminar                       | SEM                | S1              |
| Studio                        | STU                | U1              |
| Term Paper                    | ТРА                | T1              |
| Workshop & Screening          | W&S                | K1              |
| Workshop                      | WRK                | W1              |